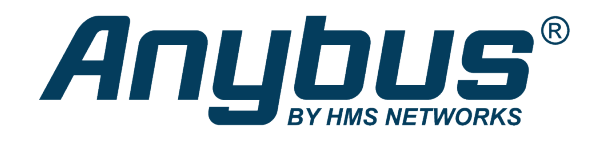

## Anybus Edge Gateway

Exercise: Presenting Data in HMS Hub

## SOLUTION SHEET

SCM-1202-137 1.0 en-US ENGLISH

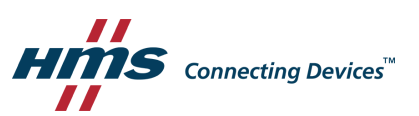

## **1** Presenting Data in HMS Hub

This exercise explains how to work with graphics in the HMS Hub portal, to display values in a nice and intuitive way.

In HMS Hub we can create Dashboards or Graphics. Both environments share, more or less, the same components, so when you know how to setup up one you can use both.

For this exercise, we will make a Graphics page.

1. Go to Config – Graphic and click on Create graphic.

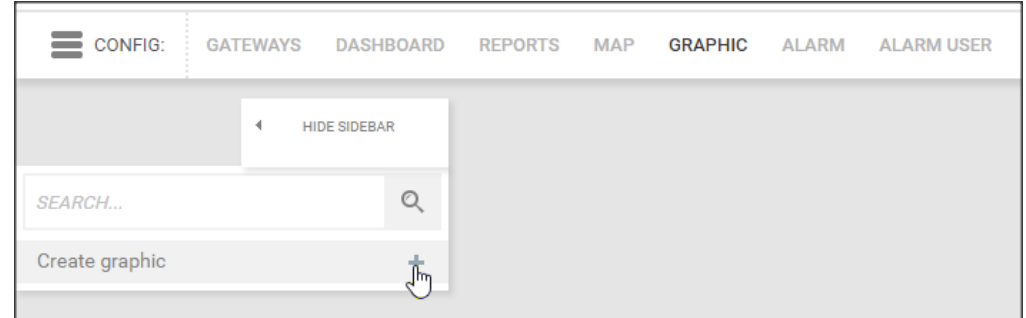

2. Define the graphic settings (name, size etc...)

| CONFIG: | GATEWAYS | DASHBOARD  | REPORTS                          | MAP                              | GRAPHIC        | ALARM          | ALARM  | USER |
|---------|----------|------------|----------------------------------|----------------------------------|----------------|----------------|--------|------|
|         | 4 н      | DE SIDEBAR | Create gr                        | aphic                            |                |                |        |      |
| SEARCH  |          | Q          | <                                |                                  | Create grap    | hic            |        |      |
|         |          |            | Graphic                          |                                  |                |                |        |      |
|         |          |            | Name*                            |                                  | DemoRig        |                |        |      |
|         |          |            | Description                      |                                  |                |                |        |      |
|         |          |            | Stage width                      | *                                | 600            |                |        |      |
|         |          |            | Stage heigh                      | t*                               | 800            |                |        |      |
|         |          |            | Alignment*                       |                                  | left 🔻         |                |        |      |
|         |          |            | Hide sidebar                     |                                  | 1              |                |        |      |
|         |          |            | Show in APP                      | )                                |                |                |        |      |
|         |          |            | * Black input<br>can be filled ( | <b>fields</b> are<br>optionally. | mandatory fiel | ds, grey input | fields |      |

3. Click Save.

4. Add a gauge, showing the temperature level. Design it as you like and add the path to the temperature value (**Node**)

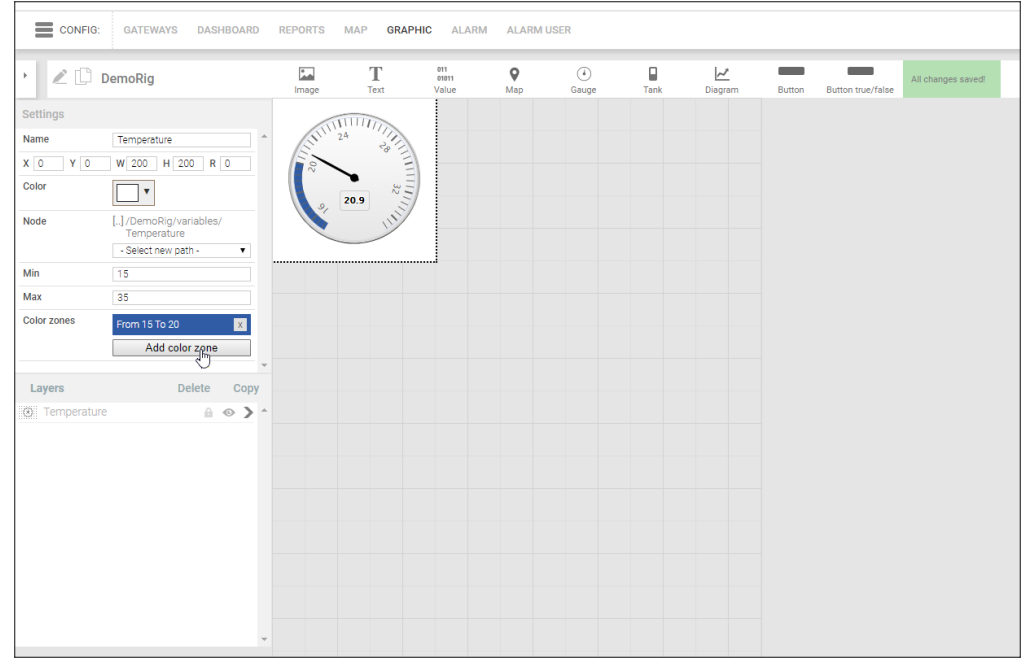

5. Add a diagram showing the last 5 minutes (300 seconds) of temperature values. Set the path to the temperature value by clicking **Add point**.

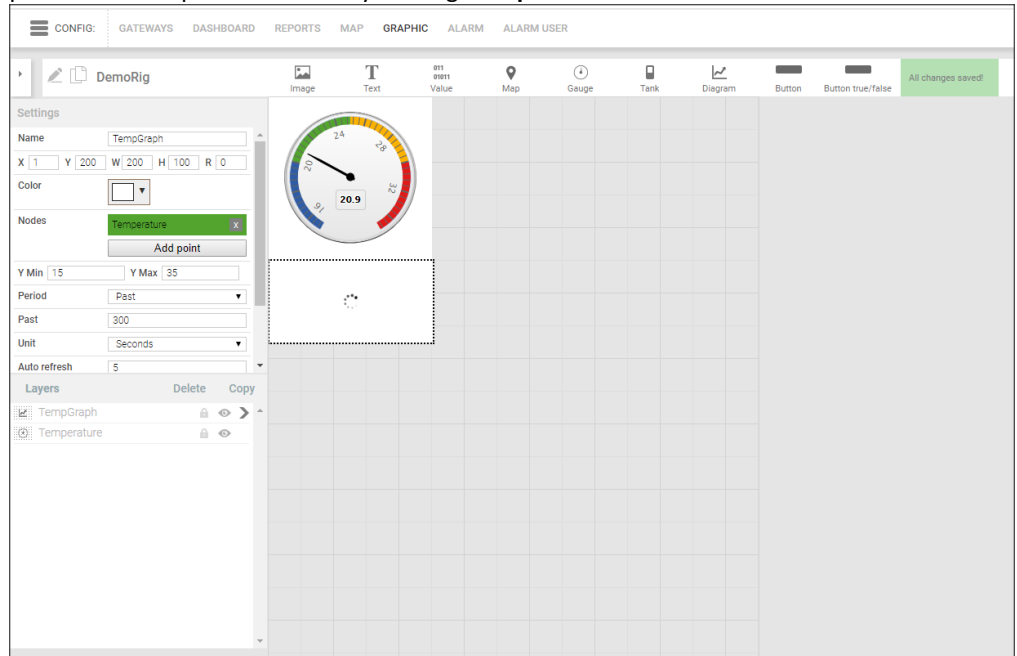

Note: the diagram will not show itself in Graphic mode.

| Settings         Name       unnamed         x 480 Y 40 W 60 H [2 R 0         Node       [.]/DemoRig/variables/<br>OverrideLed1         Settings       Image         Vald Image       Image         Image       Image                                                                                                    | 🖉 🗋 Tempe       | rature           |     | Image | T<br>Text | 011<br>01011<br>Value | <b>♀</b><br>Map | Gaug | ) <b>j</b> e Ta | nk Diag | ram Buttor | n Button true/f |
|----------------------------------------------------------------------------------------------------|-----------------|------------------|-----|-------|-----------|-----------------------|-----------------|------|-----------------|---------|------------|-----------------|
| tame unnamed<br>t 480 ¥ 40 ₩ 60 H 26 R 0<br>iode (,)/DemoRig/variables/<br>OverrideLedi<br>Select new path<br>alid image Bit<br>walid image Bit<br>walid image Delete Copy<br>unnamed (1) A O O<br>Diagram 1 A O O                                                                                                    | ettings         |                  |     |       |           |                       |                 |      |                 |         |            |                 |
| 480 Y 40 W 60 H 25 R 0       Image: Comparison of the comparison of the comparis                                         | ame unnar       | ned              | *   | 24    |           |                       |                 |      |                 |         |            |                 |
| ode       [.]/DemoRig/variables/<br>OverrideLed1         · Select new path       •         /pe       logical         alid image       Image         valid image       Image         unamed (1)       •         unamed (1)       •         Image       Image         Image       Image         Image                                                                                                    | 480 Y 40 W 60   | H 26 R 0         |     | 20    | ľ 🌷       |                       |                 |      |                 |         |            |                 |
| Layers Delete Copy unamed (1) unamed (1) Delete Copy Delete Copy Unamed (1) Unamed (1) U | lode []/De      | moRig/variables/ |     |       | ×         |                       |                 |      |                 |         |            |                 |
| valid image     alid image     Valid image     Bit     valid image     Delete     Copy     unnamed     Image: Delete     Copy     Image: Delete     Copy     Image: Delete     Copy     Image: Delete     Copy     Image: Delete     Copy     Image: Delete     Copy     Image: Delete     Copy     Image: Delete     Copy     Image: Delete     Copy     Image: Delete     Copy     Image: Delete     Copy     Image: Delete     Copy     Image: Delete     Copy     Image: Delete     Copy     Image: Delete     Image: Delete     Image: Delete     Image: Delete     Image: Delete     Image: Delete     Image: Delete     Image: Delete     Image: Delete     Image: Delete     Image: Delete     Image: Delete     Image: Delete     <                                                                                                    | - Sele          | ect new path -   | -   | 25    |           |                       |                 |      |                 |         |            |                 |
| Aid image between the second second s | ype logic       | al               |     |       |           |                       |                 |      |                 |         |            |                 |
| Availed image Bit Availed image Bit Availed imag | alid image      | al               | v.  |       |           |                       |                 |      |                 |         |            |                 |
| Layers Delete Copy<br>unnamed (1)  Delete Copy<br>Digram1                                                                                                    | valid image Bit | o mo             |     |       |           |                       |                 |      |                 |         |            |                 |
| Layers Delete Copy<br>unnamed (1)                                                                                                    |                 |                  |     |       |           |                       |                 |      |                 |         |            |                 |
| Layers Delete Copy<br>unnamed (1)                                                                                                    |                 |                  |     |       |           |                       |                 |      |                 |         |            |                 |
| Layers Delete Copy<br>unnamed (1)                                                                                                    |                 |                  | _   |       |           |                       |                 |      |                 |         |            |                 |
| unnamed (1) A O A O A O A O A O A O A O A O A O A                                                                                                    | Layers          | Delete C         | ору |       |           |                       |                 |      |                 |         |            |                 |
| e Diagram1                                                                                                    | unnamed (1)     |                  | *   |       |           |                       | :)•             |      |                 |         |            |                 |
| 🖉 Diagram1 🖉 💿                                                                                                    | unnamed         | <b>∂</b> ⊙       | >   |       |           |                       |                 |      |                 |         |            |                 |
|                                                                                                    |                 | 0.0              |     |       |           |                       |                 |      |                 |         |            |                 |

6. Finally, add two true/false buttons to override the LEDs.

7. <u>Go to View – Graphic, to view the result.</u>

| VIEW:             | GATEWAYS | DASHBOARD | REPORTS | MAP | GRAPHIC | ALARM |
|-------------------|----------|-----------|---------|-----|---------|-------|
| DemoR             | ig       |           |         |     |         |       |
| 24<br>N<br>97 22. | √ð<br>32 |           |         |     | ×       |       |
| ~~~~              |          |           |         |     |         |       |
| 13:34             | 13:36    |           |         |     |         |       |